## Paying via website with PayPal or major credit card

Visit <u>www.catsittingbysusan.com</u> and scroll down to the PAYMENT section. Click the "Quoted full price" from the dropdown menu. (Desktop screenshots and iPhone screenshots below.)

| X Home X PayPal Chedicut X                                                                             |                                                      |
|----------------------------------------------------------------------------------------------------|------------------------------------------------------|
| ← → ♂ ③ https://catsitingbysusan.com                                                                   | 5 al <mark>=</mark> :                                |
| 👯 Apps ★ Boolmarks 😇 Suggested Skes 📋 Imported From E 🙆 33 More Aversome Fail 🍒 Excel to PCF - Convert |                                                      |
|                                                                                                    | all CC 🗢 8:44 PM 🚽 \$ 80% 🗩<br>catsittingbysusan.com |
| DAVAAENIT                                                                                              | Services                                             |
|                                                                                                    | Quoted full price (enter amount) \$1.00 USD          |
| Services<br>Quoted full price (enter amount) \$1.00 USD •<br>Add to Cart                               | Add to Cart                                          |
| Contact Us                                                                                             |                                                      |
|                                                                                                    |                                                      |
| Better yet, see us in person!                                                                          | — Contact Us                                         |
| Arstant 🚆 🥝 🖸 💽 🙆 💌                                                                                    | e (∫)) 8:52 PM <b>■</b><br>7/4/2018 <b>■</b>         |

Click Add to Cart button. This should take you to "Your shopping cart" in PayPal.

| Home                 | 🗙 🌔 PayPal Checkout            | ×                |                                  |                       |                            |                      | 8.00 %                |                      |                        |                      |
|----------------------|--------------------------------|------------------|----------------------------------|-----------------------|----------------------------|----------------------|-----------------------|----------------------|------------------------|----------------------|
| ← → C PayPal, 1      | nc. [US]   https://www.paypal. | com/webapps/shc  | ppingcart?mfid=15307509366       | 36_ab99ecff2e4bd&flow | ogging_id=ab99ecff2e4bd#/c | neckout/shoppingCart | 🖈 🖻 💩 🗟 📘 :           |                      |                        |                      |
| 🏥 Apps ★ Bookmarks [ | Suggested Sites 📙 Imported Fi  | rom IE 👩 33 More | Awesome Faci 🧧 Excel to PDF - Co | onvert                |                            |                      |                       |                      |                        |                      |
|                      | Your shopping cart             |                  |                                  |                       |                            | Continue shopping >  | Î                     | •••I CC 🗢            | 8:28 PM -              | 4 🕏 85% 🔳)           |
|                      |                                |                  |                                  |                       |                            |                      |                       |                      | PayPal, Inc.           | c                    |
|                      | Description                    | Price            | Quantity                         | Total                 | Order Summary              | \$1.00               |                       | Your shoppin         | g cart Continue        | shopping >           |
|                      | more                           | an.uu            | - 1 +<br>Remove                  | \$1.00                | Total                      | \$1.00 USD           |                       | Services (cl<br>more | - 1 +<br><u>Remove</u> | \$1.00               |
|                      |                                |                  |                                  |                       | Or<br>Check                | Out                  |                       | Order Summar         | y                      | ^                    |
|                      |                                |                  |                                  |                       | Pay without a Pa           | ayPal account        |                       | Item total           |                        | \$1.00<br>\$1.00 USD |
|                      |                                |                  |                                  |                       |                            |                      |                       |                      | PayPal Check out       |                      |
|                      |                                |                  |                                  |                       | Powere                     | d by <b>PayPal</b>   |                       |                      | Or<br>Check Out        |                      |
|                      | Policies Terms Privacy Feed    | dback ⊚1999-2018 | <b>A</b>                         |                       |                            |                      |                       | Pay wit              | hout a PayPal accou    | unt                  |
| 🎝 Start 📋 🌔          | 0 🜔 🍯 💌                        |                  |                                  |                       |                            |                      | * 🚽 🏳 🛱 ()) 8:40 PM 💻 | < >.                 | Δ                      | 1 0                  |

Click in Quantity box to change quantity from \$1.00 to quoted full price.

| Home                 | × PayPal Checkout               | ×                     |                            |                         |                           |                         |                         |            |            |               |              |
|----------------------|---------------------------------|-----------------------|----------------------------|-------------------------|---------------------------|-------------------------|-------------------------|------------|------------|---------------|--------------|
| ← → C ■ PayPal, In   | ic. [US]   https://www.paypal.o | com/webapps/shopping  | cart?mfid=1530750238       | 3523_91181026dc9db&flov | vlogging_id=91181026dc9db | #/checkout/shoppingCart | ☆ ◙ ♠ ⋒ ∎ :             |            |            |               |              |
| 👯 Apps ★ Bookmarks 🥃 | Suggested Sites 📙 Imported Fr   | om IE 💋 33 More Aweso | ne Faci 📒 Excel to PDF - 1 | Convert                 |                           |                         |                         |            |            |               |              |
|                      | Your shopping cart              |                       |                            |                         |                           | •∎I CC 🗢 8:29 PM 🚽 \$   |                         |            | 4 🕏 85% 🔳) |               |              |
|                      |                                 |                       |                            |                         |                           |                         |                         |            | Payl       | Pal, Inc      | с. С         |
|                      | Description                     | Price                 | Quantity                   | Total                   | Order Summary             |                         |                         | Your sho   | oping cart | Continue      | e shopping > |
|                      | Services (click "more")         | \$1.00                | - 1 +                      | \$1.0D                  | Item total                | \$1.00                  |                         | Services ( | :          |               | \$1.00       |
|                      | Services: Quoted full price (e  | enter amount)         | Remove                     |                         |                           | 1100 000                |                         | more       | -          | 1 +<br>Remove |              |
|                      | less                            |                       |                            |                         | PayPar<br>or              | Check out               |                         | Order Sur  | mary       |               | ~            |
|                      |                                 |                       |                            |                         | Check<br>Pay without a Pa | out                     |                         | Item total |            |               | \$1.00       |
|                      |                                 |                       |                            |                         | , ay malaara              | ayr ar doodant          |                         |            |            |               | Done         |
|                      |                                 |                       |                            |                         |                           |                         |                         | 123        | 4 5        | 6 7           | 890          |
|                      |                                 |                       |                            |                         | 800                       | Den der f               |                         | - / :      | ; (        | )\$           | & @ "        |
|                      | Dalician Tarma Drivary Front    | hark @1000 2010 D     |                            |                         | Powere                    | aby <b>p PayPal</b>     |                         | #+=        |            | ?!            | ′ 🗵          |
| 🎝 Start [ 🎒 🌔        |                                 | uaux 🗢 1333 - 2016 🖪  |                            |                         |                           |                         | * dl [P (]; ()) 8:36 PM | АВС        | Q          | space         | return       |

When Quantity is adjusted to Full quoted price (example \$10.00 below), choose the PayPal Check out button to pay via your PayPal account, or the Check Out button to pay with a major credit cards.

| Home    | 🗙 🔎 PayPal Checkout             | ×                   |                       |                         |                                 |                                     | 8668                | J                    |                   |                    |
|---------|---------------------------------|---------------------|-----------------------|-------------------------|---------------------------------|-------------------------------------|---------------------|----------------------|-------------------|--------------------|
|         | . [US]   https://www.paypal.o   | om/webapps/shoppin  | gcart?mfid=1530750936 | 536_ab99ecff2e4bd&flowl | ogging_id=ab99ecff2e4bd#/ch     | neckout/shoppingCart                | ☆ ◙ & ╗ 📕 :         |                      |                   |                    |
|         | Your shopping cart              |                     |                       |                         |                                 | Continue shopping >                 | ĺ                   | •••1 cc ≑            | 8:38 PM           | 7 * 82% <b>=</b> ) |
|         | Description                     | Price               | Quantity              | Total                   | Order Summary                   |                                     |                     | Your shopping        | cart Continue     | shopping >         |
|         | Services (click "more")<br>more | \$1.00              | - 10 +<br>Remove      | \$10.00                 | Item total<br>Total<br>PayPal   | \$10.00<br>\$10.00 USD<br>Check out |                     | Services (cl<br>more | - 10 +<br>Remove  | \$10.00            |
|         |                                 |                     |                       |                         | or<br>Check<br>Pay without a Pa | Out                                 |                     | Order Summary        |                   | \$10.00            |
|         |                                 |                     |                       |                         |                                 |                                     | Total               | s                    | 10.00 USD         |                    |
|         | Policies Terms Privacy Feedb    | ack © 1999 - 2018 🔒 |                       |                         | Powered                         | iby <b>PayPal</b>                   |                     | Pay witho            | ut a PayPal accou | unt                |
| 🍂 Start | ) 🜔 🍪 💌                         |                     |                       |                         |                                 |                                     | * 🚽 🏳 🛱 🕩 8:44 PM 💻 | $\langle \rangle$    | ΔΩ                | ) []               |

Taking you to the following screen to pay with PayPal or with Debit or Credit Card:

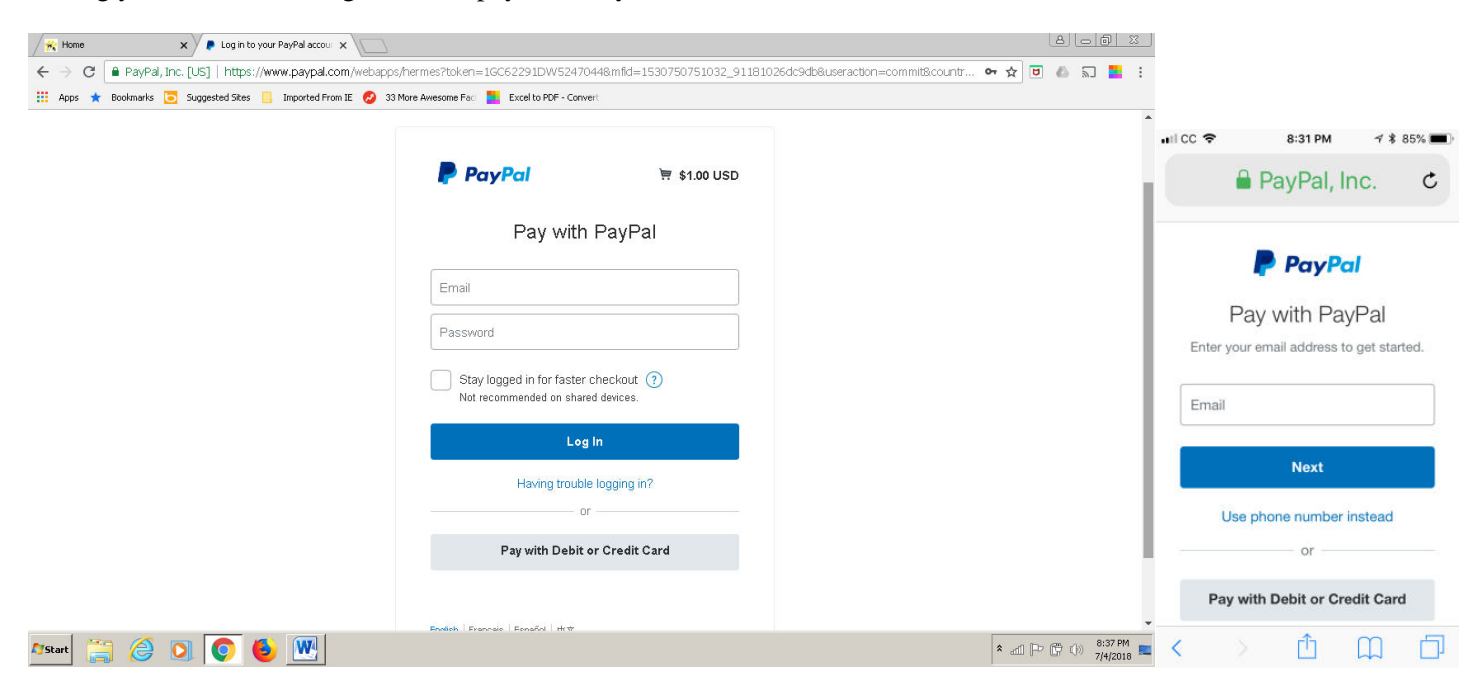